## Win4K3Suite

A <u>novice/new</u> user's view with a slant toward the KX3/KXPA100 Bob Leichner WO6W 17June2021

https://va2fsq.com/win4k3suite-overview/ https://va2fsq.com/tutorials/

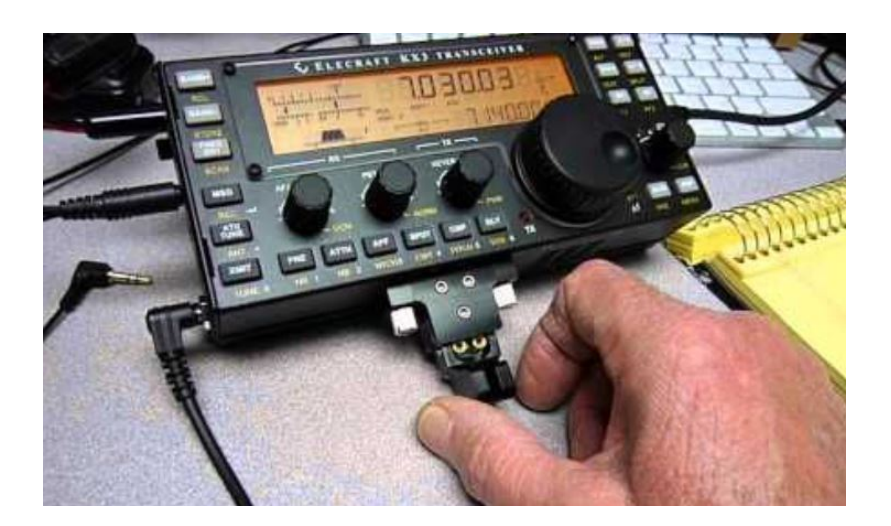

## Topics:

- Win4K3Suite Features (partial list)
- The Main Window live demo
- The Spectrum Window live demo
- Operation as a control hub with N1MM+ and CATsync live demo
- Time permitting, adjusting spectrum display I/Q balance

## Win4K3Suite Features

Windows program control of the Elecraft KX3, K3, and K-Line radios including:

- Control radio and internal options antenna tuner, filters, amplifier modules, ...
- Provides utilities for "tables" frequency memories, macros, ...
- Controls for KXPA amplifier, KPA500/KAT500 amplifier and tuner
- RF Spectrum and waterfall display (KX3 required a dedicated audio interface)
- Audio spectrum and oscilloscope (KX3 audio captured using a PC sound port)
- Integration with network based resources such as spotting
- Integration "hub" for additional programs
- And <u>MUCH</u> more

## Basic Hardware Connections – USB Ports

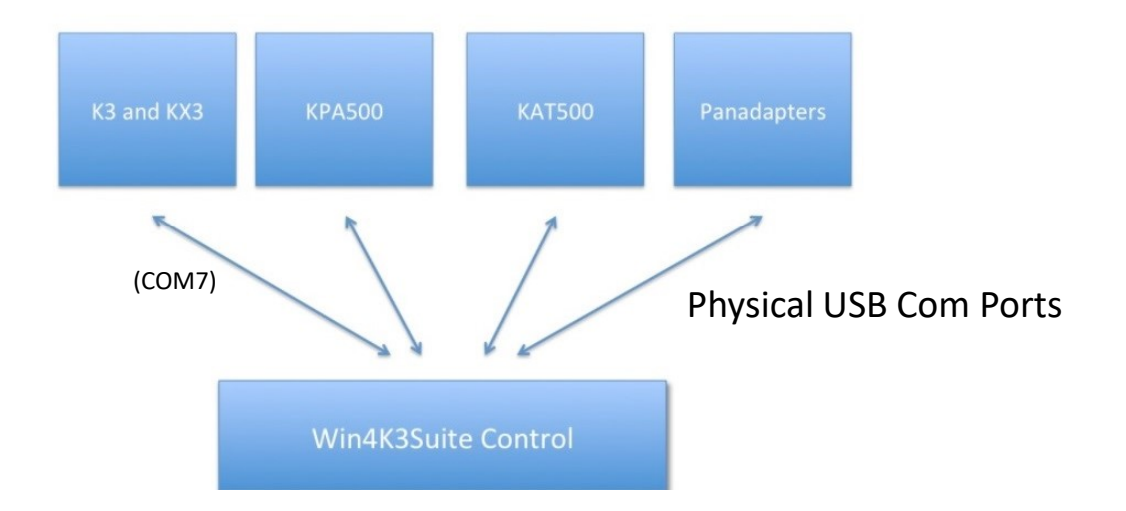

## Live Demo Win4K3Suite main window

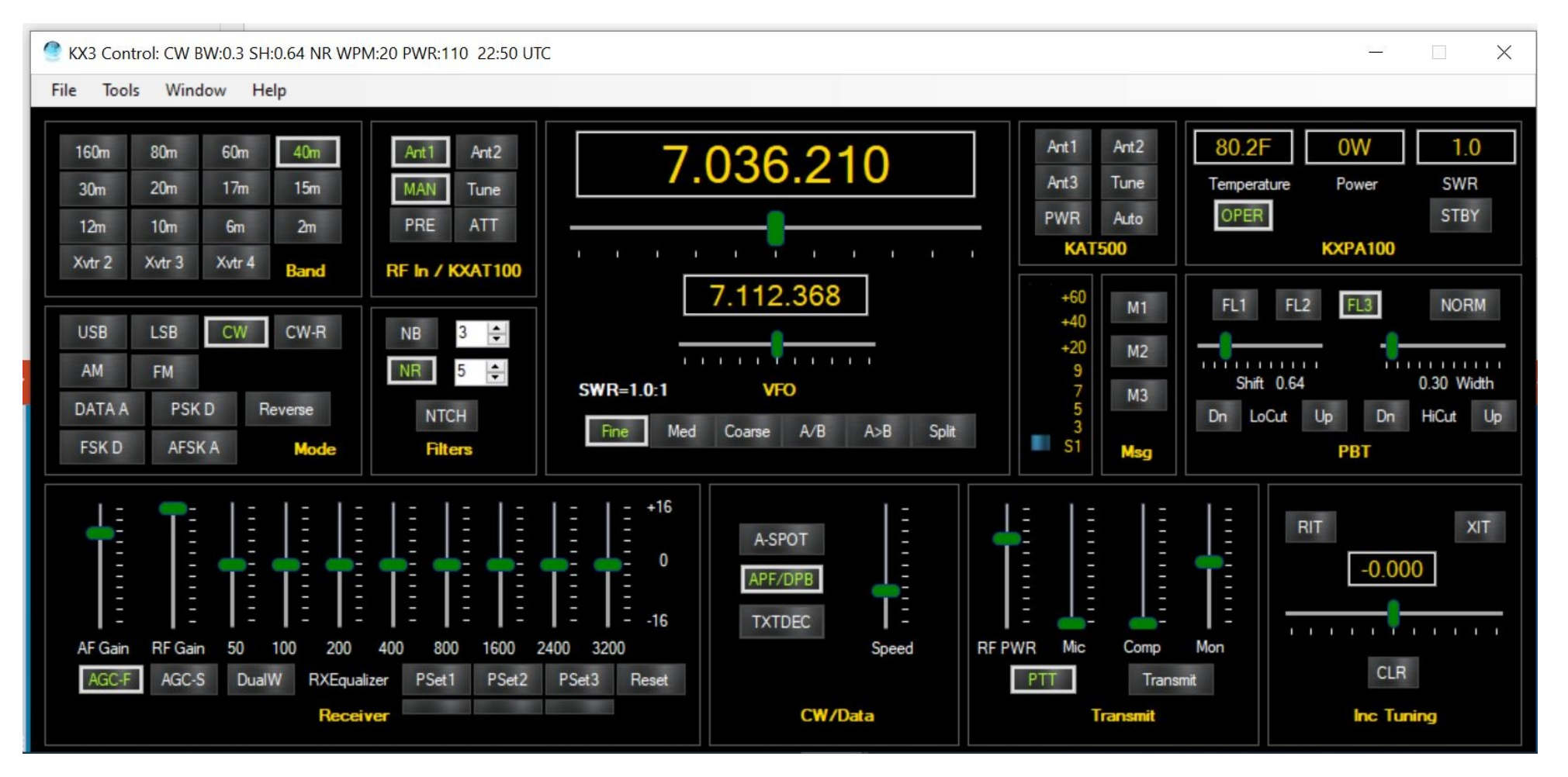

# Adding an external sound card for KX3 spectrum display

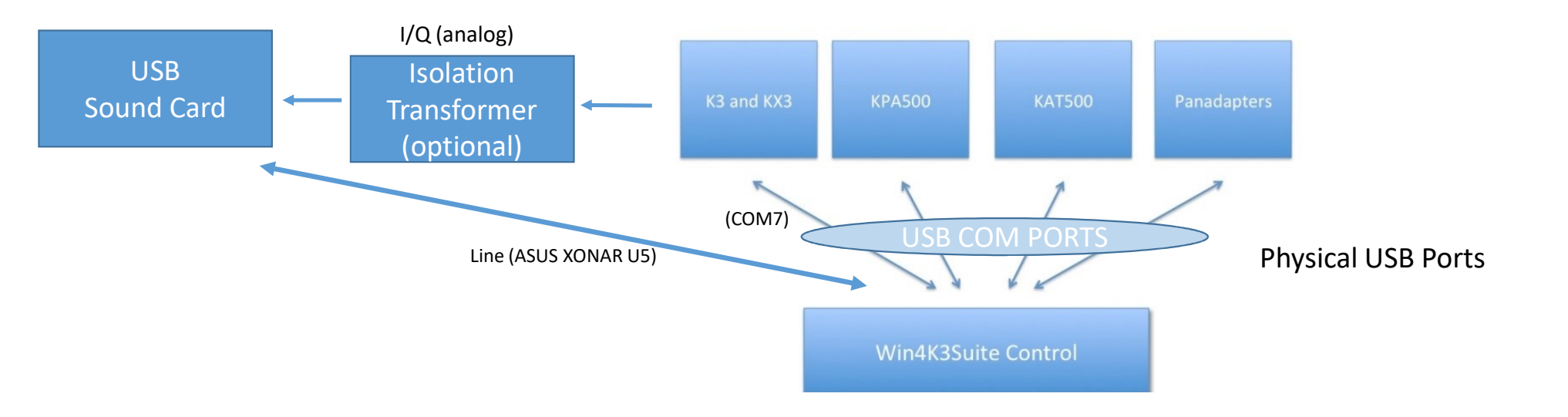

## Live Demo Spectrum Window

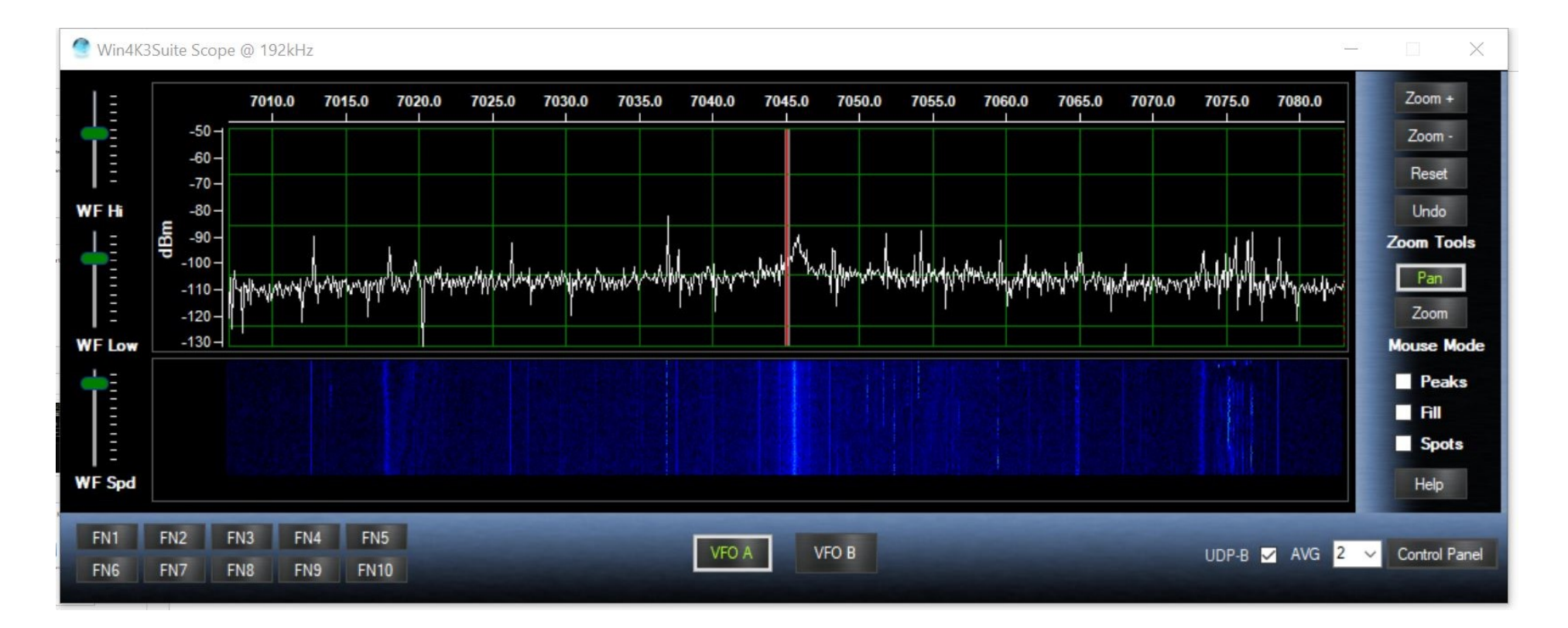

### Control Hub Live Demo -- My setup for a CWT or SST event

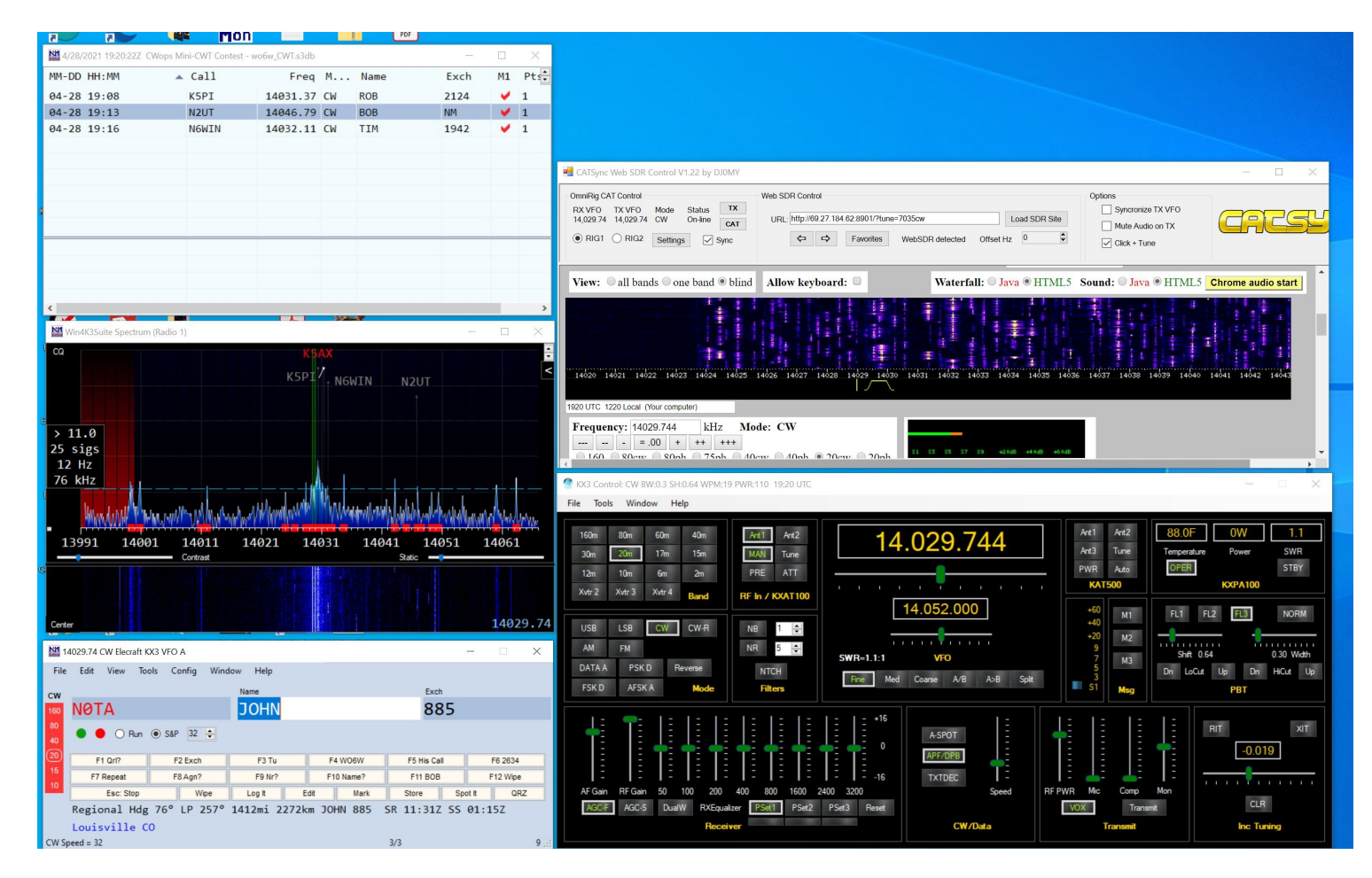

Other events? Consult applicable contest rules and such for allowable use of remote receivers.

## Connections as a program hub

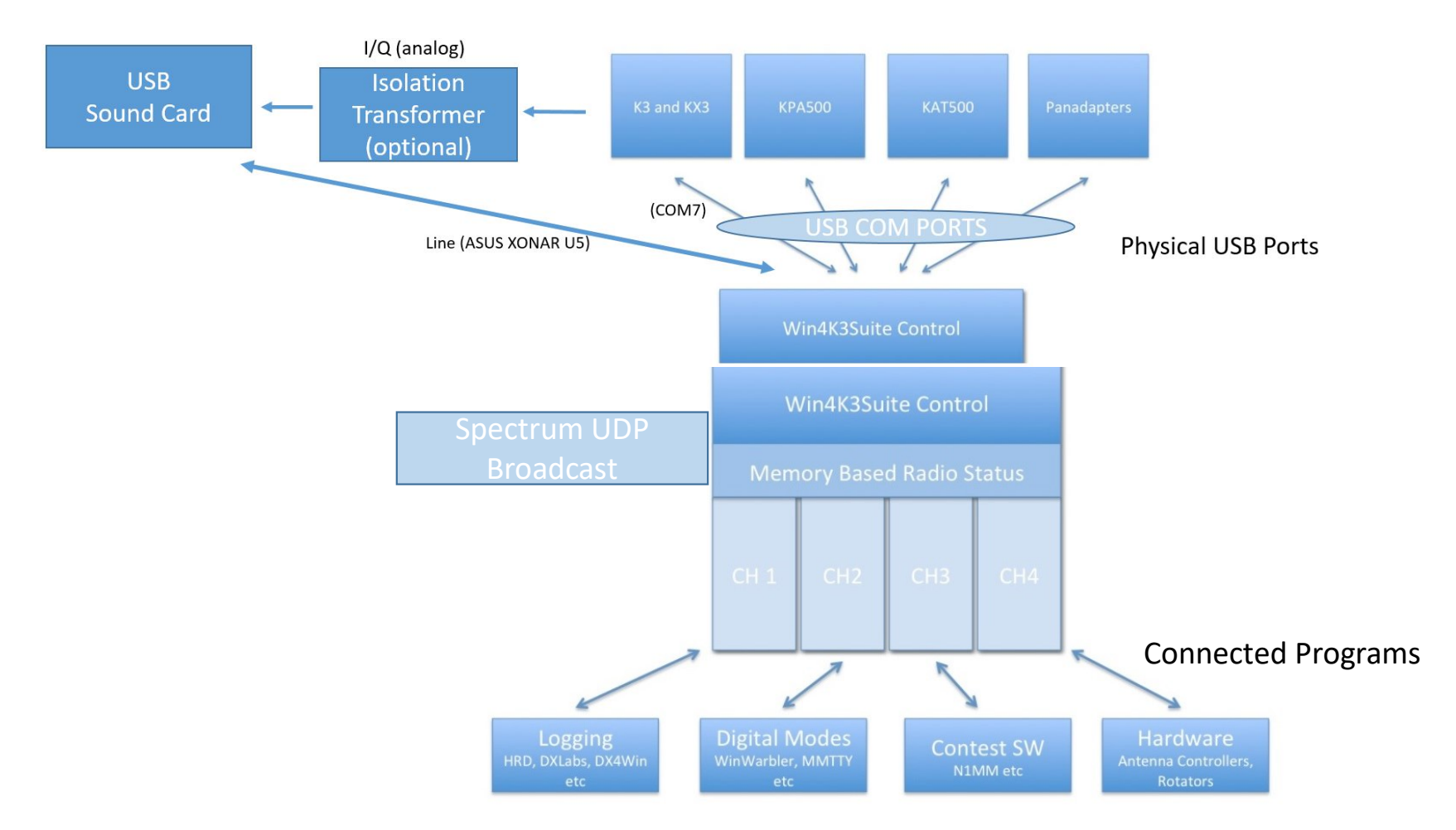

## Function as a communications hub

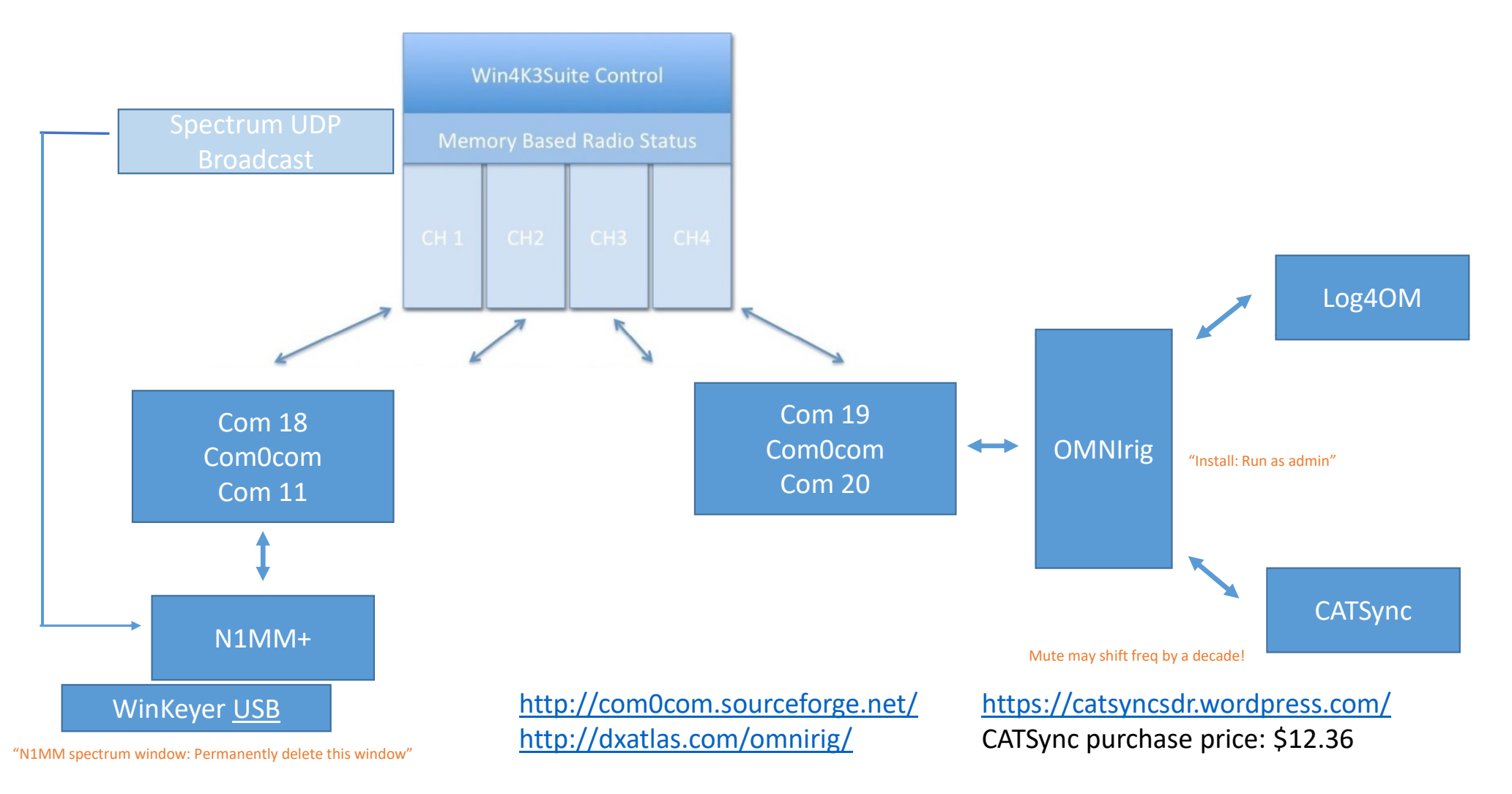

## Adjust I/Q Balance using sound card input

Adjusting I/Q Gain and Phase to suppress strong signal images reflected about tuned frequency.

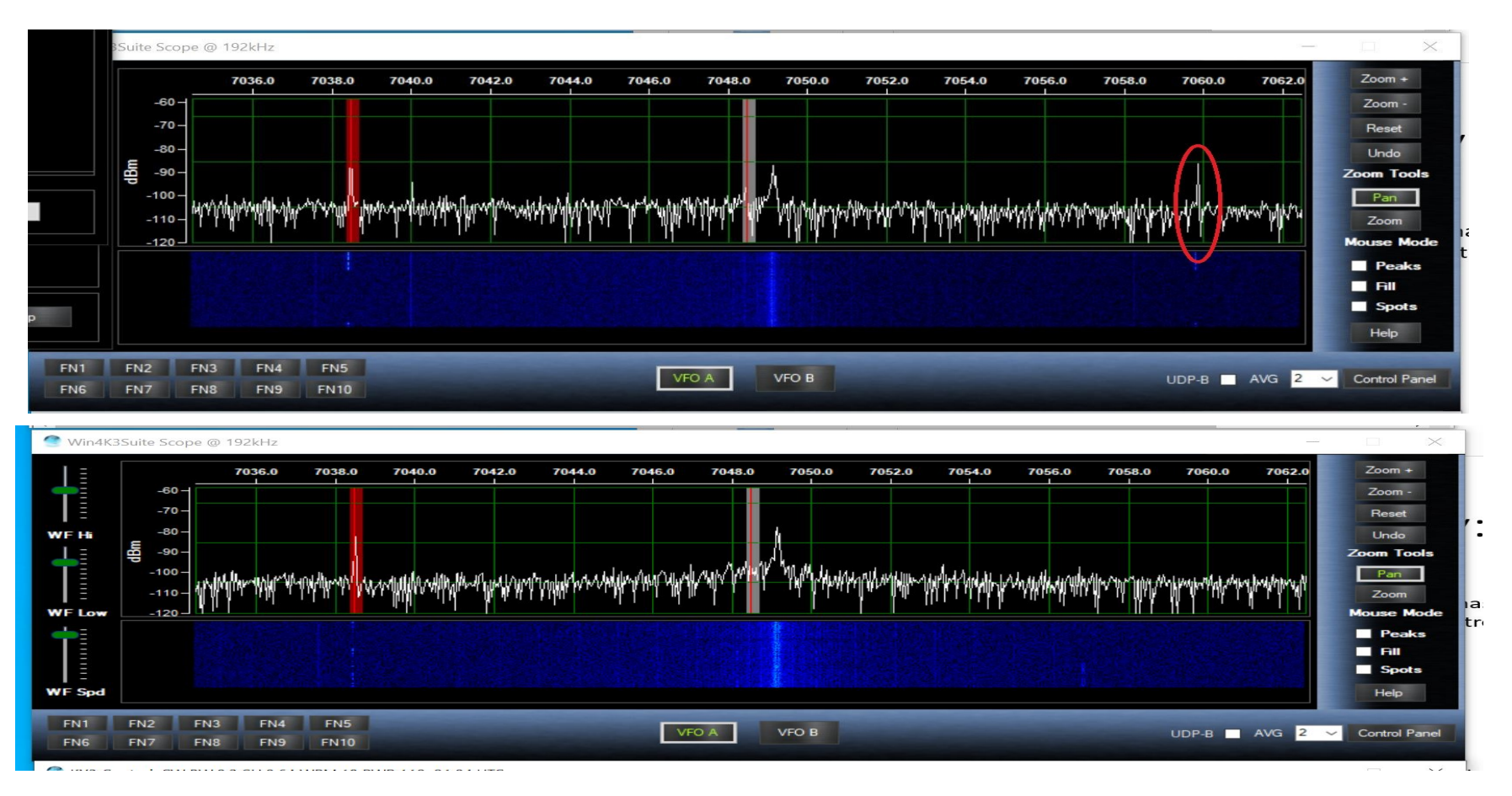

## Signal Source for I/Q Adjustment

- Find a strong and relatively stable signal on the band in question. (\$0)
- Use an external signal source inserted at KX3 antenna connector.
  - Elecraft PX3 (\$0 -or- \$\$\$) has this test function built in for I/Q tuning of the KX3 image. Some disassembly required!
  - Elecraft sells the XG3 RF Signal Source (\$\$).
  - Most any benchtop sine generator covering the bands in use will do the job with the addition of an attenuator and DC block. (¢...\$\$)

KNOW YOU'RE SIGNAL SOURCE! Don't risk the radio front end...

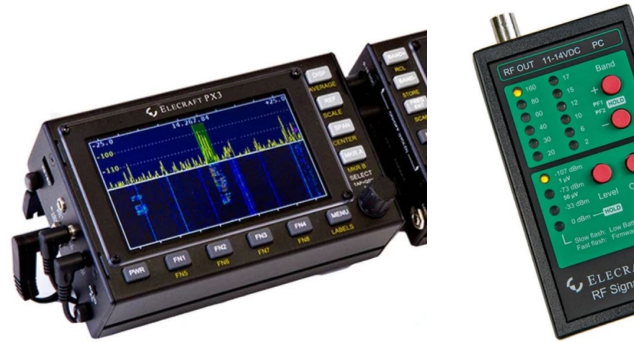

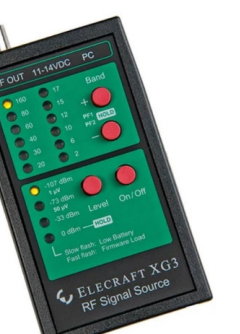

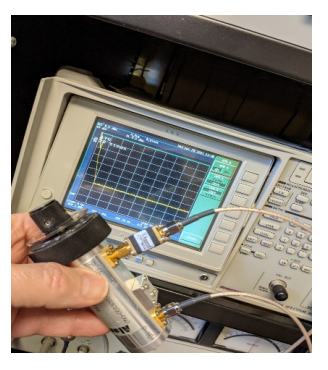

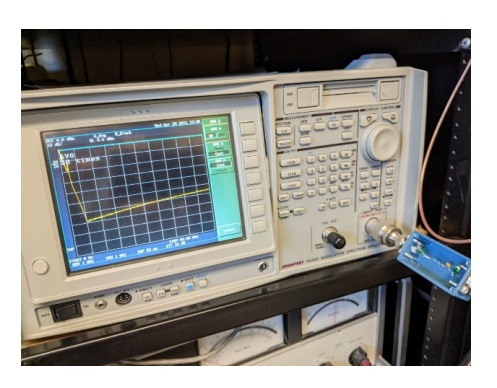

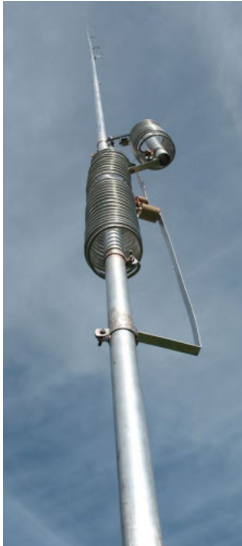

## Isolation transformer to suppress 0 Hz hump

(Results may vary depending on the isolation transformer frequency response.)

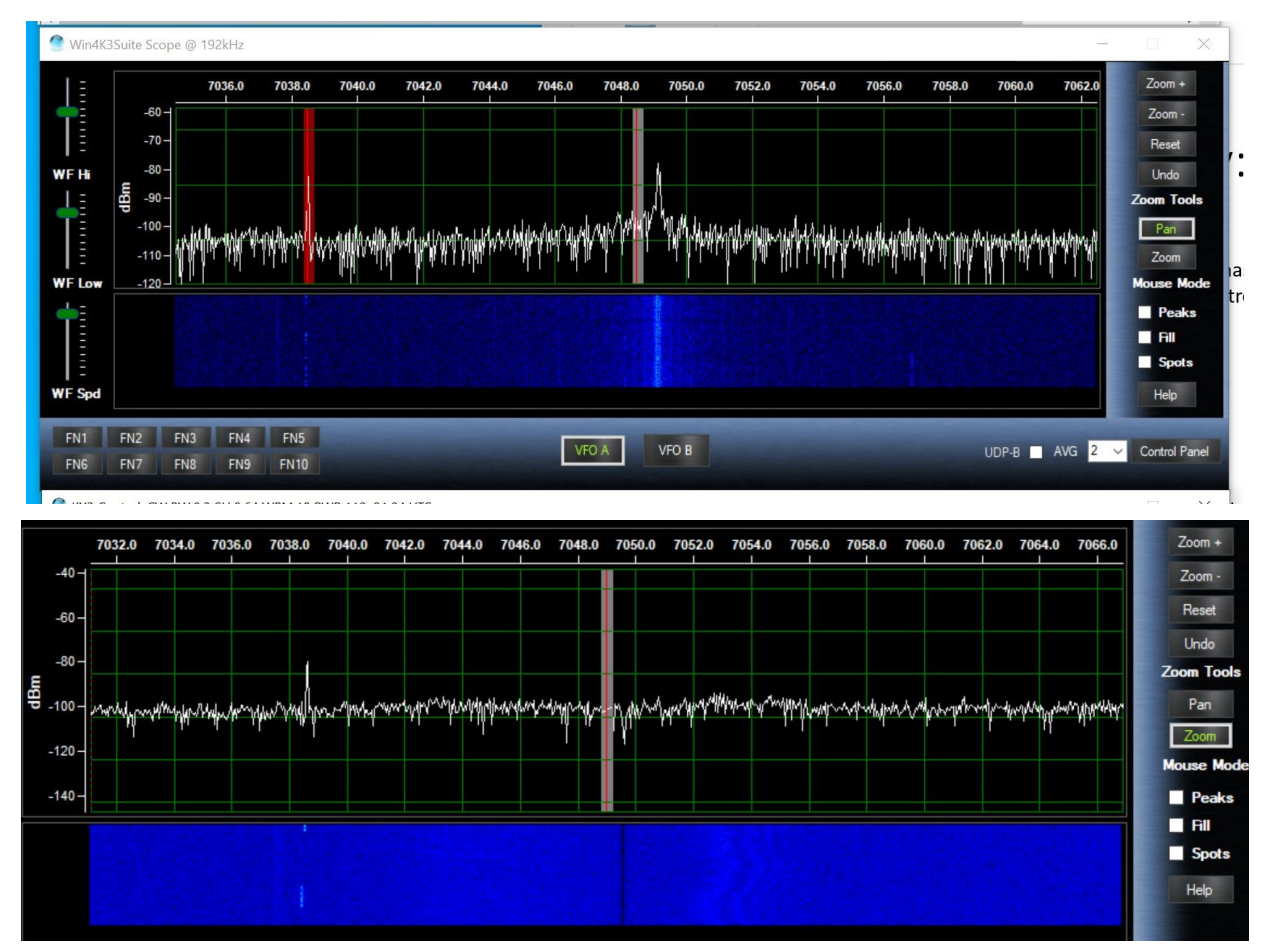

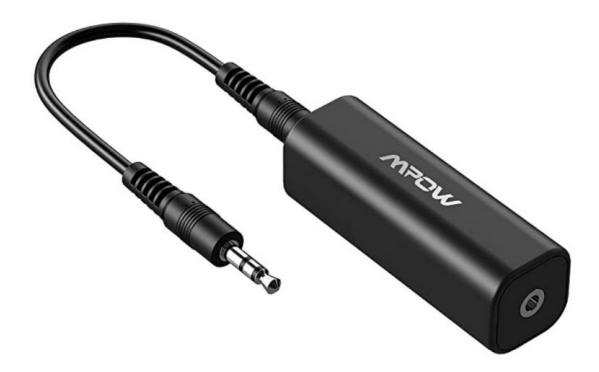

Mpow Ground Loop Noise Isolator for Car Audio/Home Stereo System with 3.5mm Audio Cable (Black) Visit the Mpow Store

#### Currently unavailable.

We don't know when or if this item will be back in stock.

- ELIMINATING BUZZING NOISE : Eliminating the buzzing noise, caused by ground loops which happens when the audio source and the speaker use the same power source in some car speakers / home stereo systems when using the Bluetooth receiver.
- WORKING PRINCIPLE : The working principle of this noise isolator is to achieve a clear speech/music by eliminating the current noise in some car speakers / home stereo systems.
- COMPATIBLE MODELS : Works with any portable device that has 3.5mm audio jacks, for your Car Audio System/Home Stereo, when grounding issues persist. Also used with a Bluetooth Receiver/Bluetooth Hands-free Car Kit in your Car Audio System/Home Stereo.
- COMPACT AND PORTABLE : Being so mini and light-weight (2.01\*0.59\*0.59 IN, 0.99 OZ), this little gadget does not take much space and can be easily taken away.
- NOTE: The Ground Loop Isolator connect to the AUX Jack in car to eliminate noise. You will enjoy good quality sound when use it with Ground Loop Noise isolator.